# **GLÜCKSKIND®** Online kaufen & buchen

## Wie du ein Paket/Einzelstunde online kaufst ... Gehe zu: Homepage Glückskind/Kaufen&Buchen # 01 bzw. hier diesen Link anklicken Button: "Hier kaufen" drücken --> du gelangst zur Buchungsplattform # 02 Paket auswählen # 03 Button "Jetzt kaufen" drücken # 04 Button "Bezahlen" drücken # 05 # 06A Neukunde: Bitte mit erforderlichen Daten registrieren Bereits registrierter Kunde: Bitte mit Email und Passwort anmelden # 06B Button "Mit PayPal bezahlen" drücken # 07 Paket/Einzelstunde wird deinem persönlichen Kundenkonto gutgeschrieben / Kaufbestätigung kommt per Mail

### https://glueckskind.co.at

Bitte beachten: Stunden können max. 15 Stunden vor dem Termin gebucht und max. 24 Stunden vor dem Termin kostenlos storniert werden.

# Wie du Stunden online buchst ...

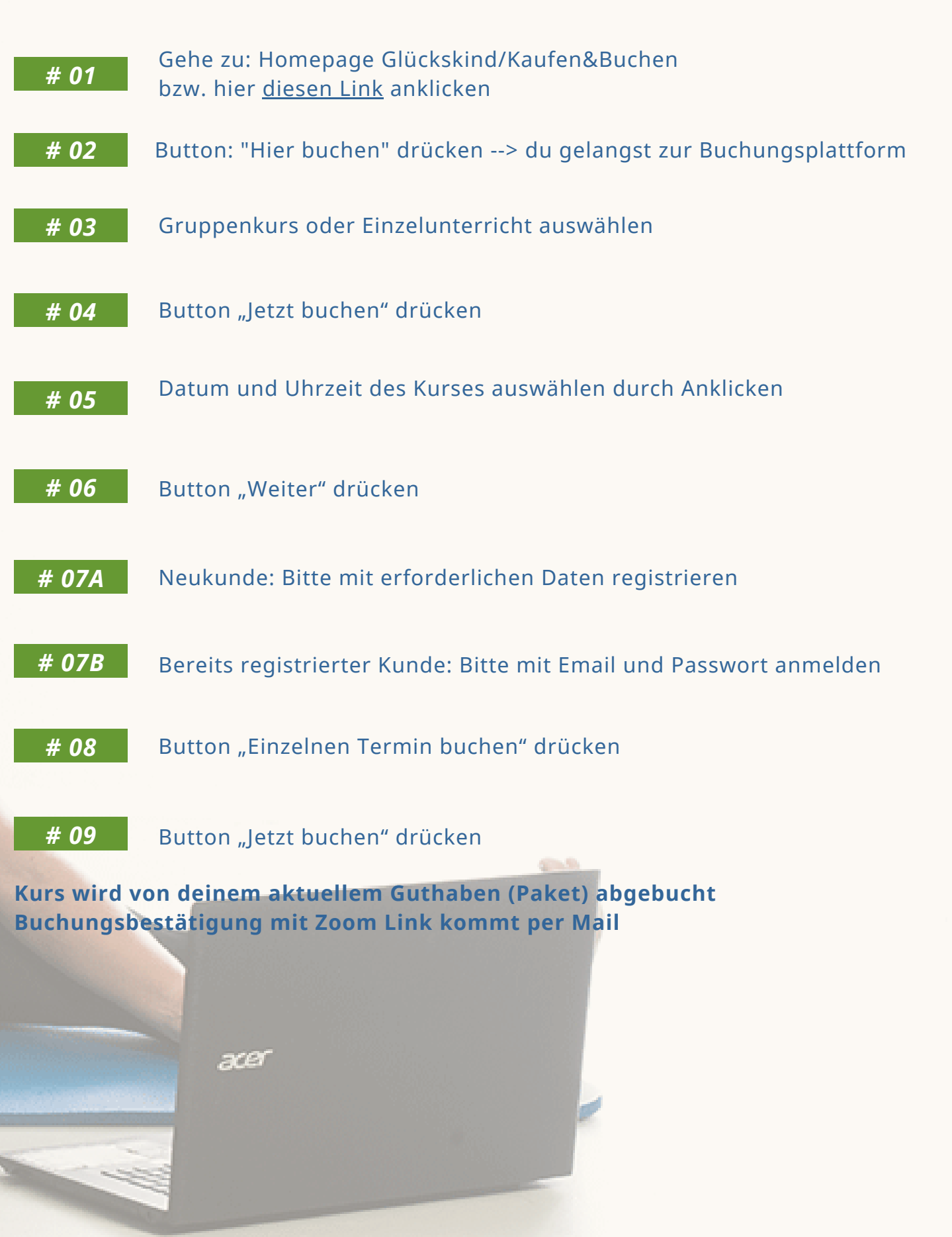